## **The Internal Review Process**

| 🕻 🔹 Firm Order   | Anthracite i<br>DEDOPULOS AII F             | Internal Notes                         | Events Chats Attachments Val          | idatio   |
|------------------|---------------------------------------------|----------------------------------------|---------------------------------------|----------|
|                  |                                             |                                        | Ac                                    | tions    |
| Text v Q. Search | RISK DETAIL                                 | 3                                      | Internal Review                       | 2        |
| RISK DETAILS     | <b>V</b> MR                                 | B2317WST380529120                      | Show Firm Order                       | Đ        |
|                  |                                             |                                        | Create Endorsement                    |          |
|                  | ATTACHING TO<br>FACILITY CONTRACT<br>NUMBER | B2317WST380529120<br>B2317K47632090313 | View Written Lines                    | é        |
|                  |                                             |                                        | Record Off-Platform Lines             | ଜ        |
|                  | •                                           |                                        | Export                                | ø        |
|                  | INSURED                                     | David-Neel Tulpatics                   | Clone as New                          | ÷        |
|                  | •                                           |                                        | Insert Content from Contract/Template | <b>F</b> |

To request a colleague's internal review for a specific contract instance, open the contract and select 'Internal Review' from the blue drop-down 'Actions' menu. If your team has no members able to review the contract, this option is hidden.

| < 🔹 Firm Order                    | Anthrae<br>DEDOPULC<br>(i) Risk has been sent for In | cite  Cite Internal Notes Events Chats Attachments Valiv<br>Internal Review (show more) |
|-----------------------------------|------------------------------------------------------|-----------------------------------------------------------------------------------------|
|                                   | 1                                                    | Internal Review Actions -                                                               |
| 'ext ∨ Q Search                   | RISK DETA L                                          | _S                                                                                      |
| RIBIC DETALLS<br>SECURITY DETALLS | ♥<br>UMR                                             | B2317WST380529120                                                                       |
|                                   | ATTACHING TO<br>FACILITY CONTRACT<br>NUMBER          | B2317WST360529120<br>B2517W476320960313                                                 |
|                                   |                                                      | David-Neel Tulpatcs                                                                     |
|                                   | TYPE                                                 | Aviation Insurance                                                                      |
|                                   | INTEREST                                             | Liability                                                                               |

Review contracts are marked with an Internal Review notice. To perform a review, read the contract carefully and then click the 'Internal Review' button next to the blue drop-down 'Actions' menu.

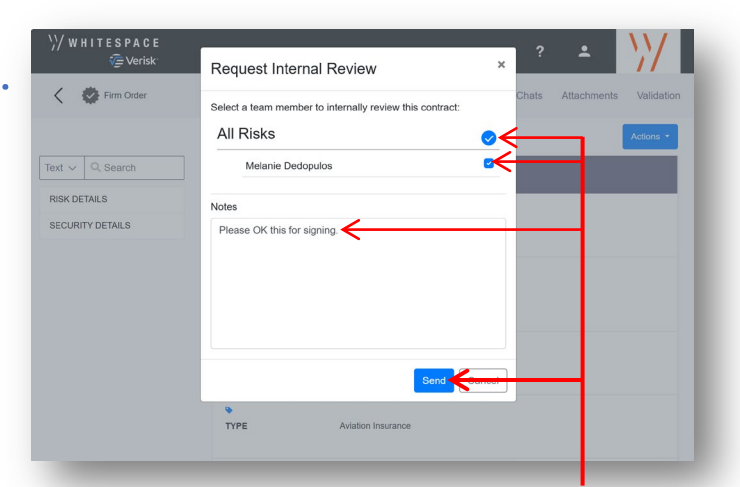

Available Internal Reviewers on your team are displayed. You may select an individual or the team in general. Add a note if desired, and click 'Send' to start the review process.

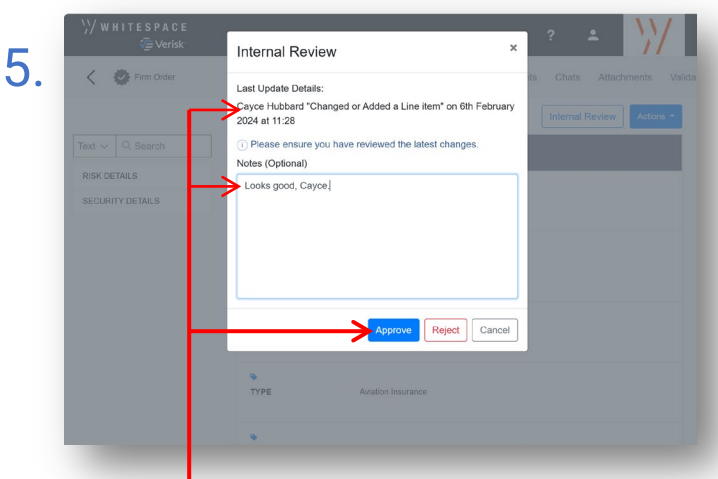

The 'Internal Review' pane summarises recent document changes and provides space for explanatory notes. Click 'Approve' to approve the contract, or 'Reject' to reject it.

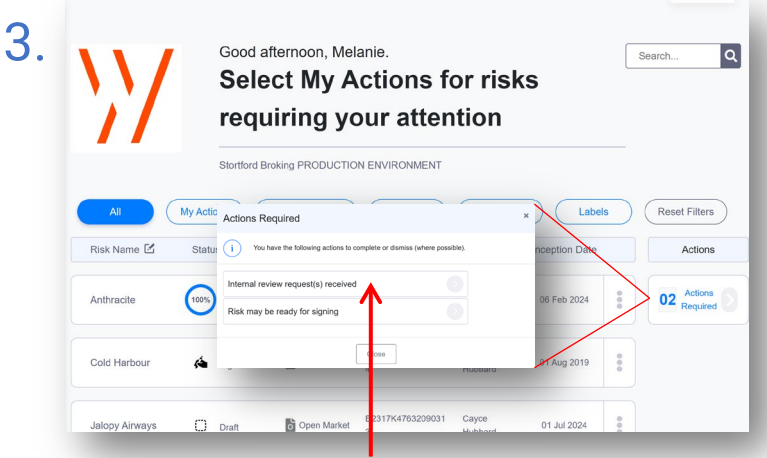

Valid potential reviewers of the contract will receive an action notification that a review has been requested. Please note that mandatory reviews can also be set to trigger automatically at specific contract stages.

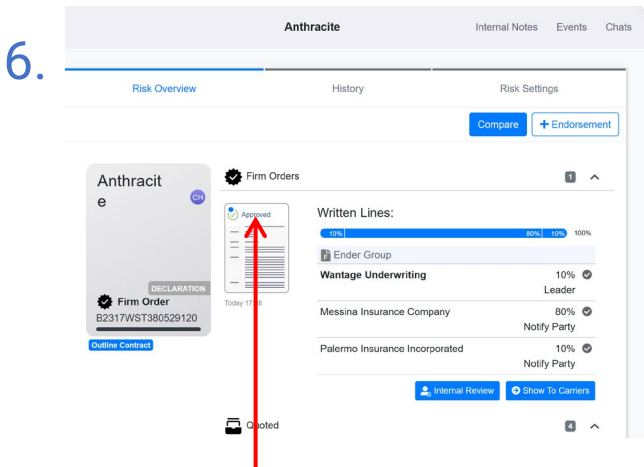

Once the contract has been approved or rejected, its internal review status, displayed on the Overview tab, changes from 'Pending Review' to 'Approved' or 'Declined' as appropriate.

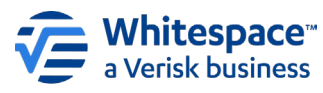